# Hinsdale Township HS District 86

# **Registration Gateway**

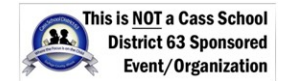

From the Home Page, select New Student Registration

| SALE TORON                                                                                                    |
|----------------------------------------------------------------------------------------------------|
| If you are new to this system, please click the link below and then click "Start" on the<br>next screen to create a username and password. If you already have a username and<br>password, please enter them to the left to access Gateways. For security reasons,<br>please Log Out and Exit your web browser when you are done. The services listed<br>below may be accessed without authentication. |
| New Student<br>Registration                                                                                                    |
|                                                                                                    |
|                                                                                                    |

Copyright © 2019 SRC Solutions, Inc., 2005-2019 Apereo, Inc.

Powered by <u>SRC Solutions, Inc.</u> and <u>Apereo Central Authentication Service 4.2.7</u>

▶ Help – At any time if you need help, you can click on the question mark.

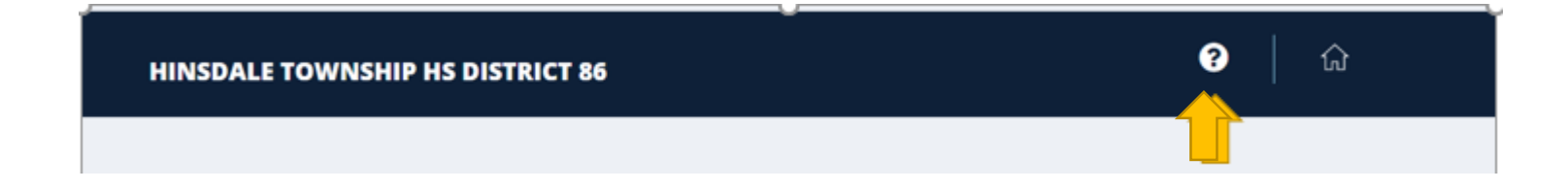

### Registration Guide

#### P Welcome

Common Questions

- 🕒 Logging in to Registration Gateway
- 🕒 Creating an Account
- Account Management
- 🕒 Using a Gateway
- 🕒 Uploading Documents
- 🕒 Hardware & Software Requirements
- 🕒 Additional Help

### Welcome

Welcome to the Registration Guide! This guide will introduce you to your district's Registration Gateway, which you will use for student registration. Your Registration Gateway is accessible via your mobile phone and desktop through a URL provided by your district. If you do not know your district's Registration Gateway URL, please visit your district's website or contact your district directly.

-Search-

Q

æ

Your district may have several types of Registration Gateways. These types are listed below, along with a list of what actions you may perform on each of those Gateways. Here are the Gateway types shared across most districts:

- Registration Gateway: Registering a new student or a student who is returning to the district after time spent out of district.
- · Back-to-School Gateway: Providing an annual information review and updating needed information, such as addresses and emergency contacts.

Your district may also have one or more of the more specialized Gateway types. Your district will inform you if these are applicable to your district's registration process:

- · Express Update Gateway: Providing updated information outside of the annual update period.
- · Athletics Gateway: Selecting athletic choices for your student.
- School Choice Gateway: Participating in a school choice lottery.

> To Start the registration process - Select Start

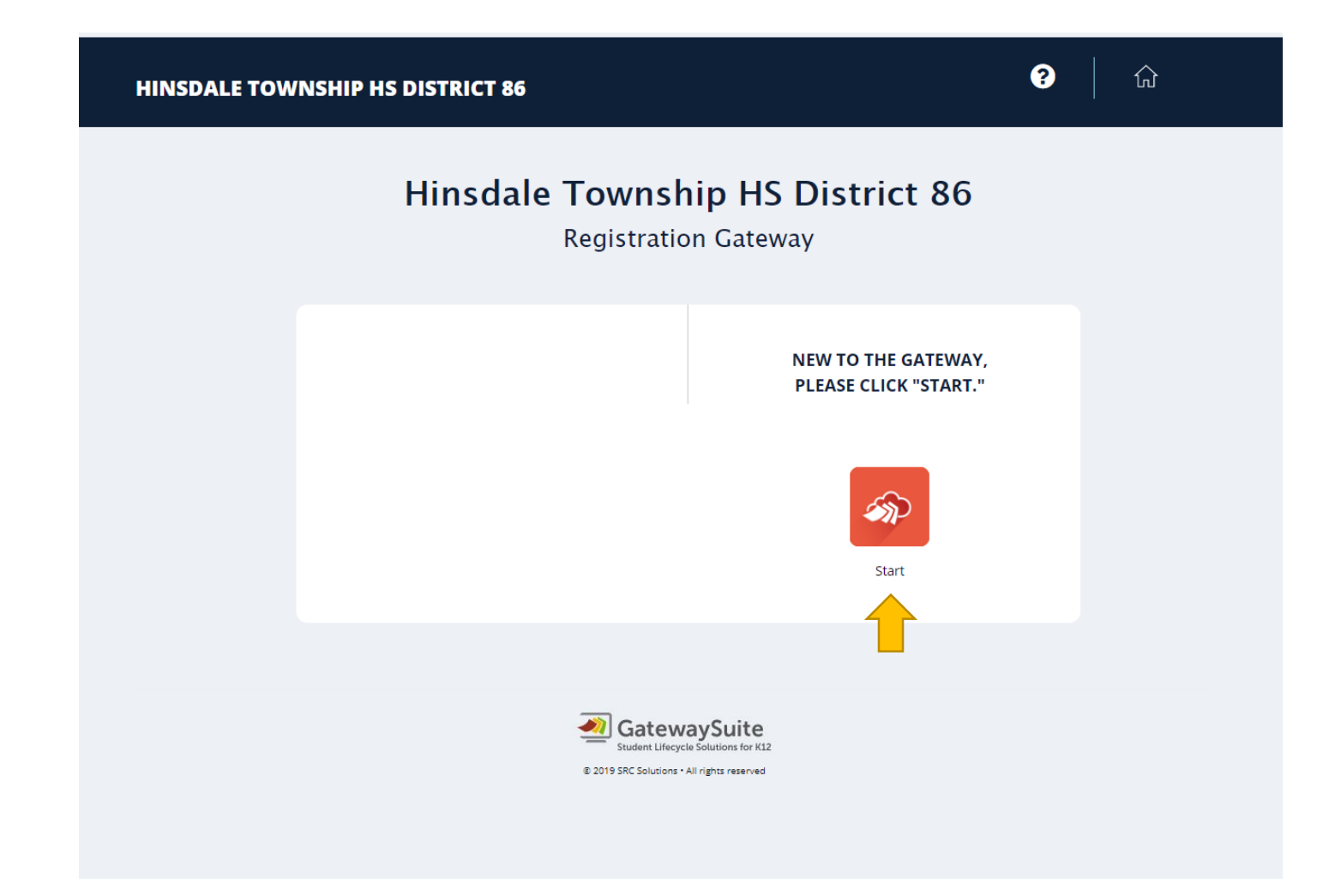

# Click I'm ready to Begin and then Save and Next

| HINSDALE TOWNSHIP HS DISTRICT | ī <b>86</b>                                                                                                    |                                                                                                    | ?                                                                                                    | ŵ                                                                                                   |  |
|-------------------------------|----------------------------------------------------------------------------------------------------|----------------------------------------------------------------------------------------------------|----------------------------------------------------------------------------------------------------|----------------------------------------------------------------------------------------------------|--|
|                               | <b>Before You Get Sta</b><br>Registration Gateway                                                                                                    | rted                                                                                                    |                                                                                                    |                                                                                                    |  |
| Exit                          | <b>0-19%</b> 20-39%                                                                                                    | 40-59%                                                                                                    | 60-79%                                                                                                    | 80-100%                                                                                             |  |
|                               | Dear Parent/Guardian,                                                                                                    |                                                                                                    |                                                                                                    |                                                                                                    |  |
|                               | Welcome to our New Student Registratic<br>process in order for your student to par<br>Township High School District 86. This<br>into District 86; the residency verificatio<br>year where residency documents may be<br>process, please reach out to:<br><b>Hinsdale Central</b> : Contact LaTonya Shun<br>Ishumate@hinsdale86.org<br><b>Hinsdale South</b> : Contact Annette Sarocc<br>asarocco@hinsdale86.org | on portal. You must of<br>ticipate in the course<br>s process is strictly fo<br>n/registration proce<br>e required. If you ha<br>mate, Hinsdale Centr<br>co, Hinsdale South Re | complete the entire<br>e selection process<br>or enrollment and o<br>ess will take place la<br>twe any questions ti<br>ral Registrar, 630.468.4<br>egistrar, 630.468.4 | e enrollment<br>in Hinsdale<br>course selection<br>ater this school<br>hroughout this<br>70.8148 or |  |
|                               | Please check the "I'm ready to begin" bo<br>meeting you and your student.                                                                                                    | ox and then click "Sav                                                                                                    | ve and Next". We lo                                                                                                    | ok forward to                                                                                       |  |
|                               | I'm ready to begin SAVE AND NEXT                                                                                                    |                                                                                                    |                                                                                                    |                                                                                                    |  |
|                               |                                                                                                    |                                                                                                    |                                                                                                    |                                                                                                    |  |

- Create or Edit My Account
  - $\circ~$  Create a username and password
  - Add an email address
  - Answer the challenge question.

| HINSDALE TOWNSHIP HS DISTRICT 8 | 6                                                                                           | ?   企                                                 |
|---------------------------------|---------------------------------------------------------------------------------------------|-------------------------------------------------------|
| Cre                             | eate or Edit My Acco                                                                        | unt                                                   |
|                                 | Registration Gateway                                                                        |                                                       |
| Create or Edit My Account       | 0-19% 20-39%                                                                                | 40-59% 60-79% 80-100%                                 |
| Logout                          | Username *                                                                                  | Email address (needed if you forget your<br>password) |
|                                 | Enter your unique username                                                                  | Needed if you forget your password                    |
|                                 | Password *                                                                                  | Challenge Question (in case you forget<br>password) * |
|                                 | Must contain 1 number and be 6 characters                                                   | What is your favorite movie?                          |
|                                 | Confirm Password *                                                                          | Challenge Answer<br>SENSITIVE) *                      |
|                                 | Confirm your password                                                                       | Answer is case sensitive                              |
|                                 | SAVE AND NEXT                                                                               |                                                       |
|                                 |                                                                                             |                                                       |
|                                 |                                                                                             |                                                       |
|                                 | CatewaySuite Student Lifecycle Solutions for K12 C 2019 SRC Solutions • All rights reserved |                                                       |

Primary Guardian – Fill out all appropriate fields. Questions with a red asterisk \* are required – Press Save and Next

| Primary Guardian<br>Registration Gateway |                                                                                                    |  |  |  |  |  |  |
|------------------------------------------|----------------------------------------------------------------------------------------------------|--|--|--|--|--|--|
| Create or Edit My Account                | 0-19% 20-39% 40-59% 60-79% 80-100%                                                                                                    |  |  |  |  |  |  |
| Logout                                   | BYPERADD NEXT         Designated Custodial Parent/Guardian as the Designated Custodial Parent/Guardian for residency or fiftacian (communication concerning student registration and in our student information system; The custodial Parent/Guardian will be the primary contact for communication concerning your student and should be identified below.         Additional Guardian Information will appear on the following page.         Parent/Guardian first name *         As it appears on valid photo id         Parent/Guardian last name *         As it appears on valid photo id         Parent/Guardian last name *         Mergy state *         #########         Are opour neglent of this district? *         @ Yes |  |  |  |  |  |  |
|                                          | Do you have legal custody of the student you are registering? *  Yes No BACK SAVE AND NEXT                                                                                                    |  |  |  |  |  |  |

Does the student live with you? \*

Yes

No

#### Upload Driver's License or State ID

| + Browse |  |  |  |
|----------|--|--|--|
|          |  |  |  |

Relationship to student \*

| _ |  |
|---|--|
| _ |  |
|   |  |
|   |  |

#### Primary phone number \*

(###)###\_####

#### Cell phone number

(###)###\_####

Add a work phone number? \*

Yes

No

#### Email address \*

Military service for Guardian 1 \*

None

Veteran

Active duty

Recently returned from deployment

#### Please enter the address at which you and your student reside.

#### Street number \*

Click to

#### Street direction (example 13700 E Kendale Lakes Cr)

Click to see a list of options.

#### Street name \*

Click to see a list of options.

#### Street type \*

Click to see a list of options.

#### Street postal direction (example 13700 Kendale Lakes Cr E)

Click to see a list of options.

#### Does this address include an apartment/building/unit? \*

Yes

No

#### City \*

Click to see a list of options.

#### State \* IL

•

#### Zip code \*

Click to see a list of options.

#### Please select the school the student should attend based on address.. \*

Click to see a list of options

This is the school based upon the address provided.

| Would you like us to send you a text message with a link to take a picture of any documents you may not be able to provide at this time (carrier text and data rates may apply)? * |  |               |  |  |  |  |  |
|----------------------------------------------------------------------------------------------------|--|---------------|--|--|--|--|--|
| Yes                                                                                                    |  |               |  |  |  |  |  |
| No                                                                                                    |  |               |  |  |  |  |  |
|                                                                                                    |  |               |  |  |  |  |  |
|                                                                                                    |  | SAVE AND NEXT |  |  |  |  |  |
|                                                                                                    |  |               |  |  |  |  |  |
|                                                                                                    |  |               |  |  |  |  |  |

➢ Additional Guardian - Fill out all appropriate fields. − Press Save and Next

| Additional Guardian<br>Registration Gateway |                                                                                                    |  |  |  |  |  |  |
|---------------------------------------------|----------------------------------------------------------------------------------------------------|--|--|--|--|--|--|
| Create or Edit My Account Pre-Register      | 0-19%     20-39%     40-59%     60-79%     80-100%       DELETE STUDENT     BACK     SAVE AND NEXT                  |  |  |  |  |  |  |
| Logout                                      | Additional Parent / Guardian Information                                                                            |  |  |  |  |  |  |
|                                             | Would you like to provide information on an additional Parent/legal Guardian? * <ul> <li>Yes</li> <li>No</li> </ul> |  |  |  |  |  |  |

| Second Guardian's first name * |  |
|--------------------------------|--|
|--------------------------------|--|

Second Guardian's last name \*

Relationship to student \*

|--|

#### Primary phone number \*

(###)###\_####

#### Cell phone number

(###)###\_####

Add a work phone number? \*

Yes

No

Email address

Military service for Guardian 2 \*

None

Veteran

Active duty

Recently returned from deployment

Does this individual live with the student? \*

Yes

No

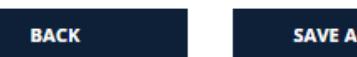

SAVE AND NEXT

## Your Student – Add a Student

|                           | <b>Student</b><br>Registration Gateway                |
|---------------------------|-------------------------------------------------------|
| Create or Edit My Account | 0-19% 20-39% 40-59% 60-79% 80-100%                    |
| Logout                    | DELETE STUDENT BALK SAVE AND NEXT                     |
|                           | Student Information Student first name * test         |
|                           | Student middle name<br>test Student last name * teste |
|                           | Student suffix                                        |
|                           | Date of birth * 12/01/2006                            |

| _ | - |    | _ | - | - |           | - |
|---|---|----|---|---|---|-----------|---|
|   |   | nn |   |   |   | <b>FF</b> | - |
|   | ~ |    | _ |   | - |           |   |

Male

Female

Are you considering both private school and District 86 school options for your student? \*

Yes

No

What school year do you plan to register your student for? \*

Current grade \*

| 08 |  | • |
|----|--|---|
|----|--|---|

Grade for which registering \*

| 09 | , |
|----|---|
|----|---|

Country of birth \*

| United States of America 🔹 |
|----------------------------|
|----------------------------|

City of birth \*

| Hinsdale |
|----------|
|----------|

State of birth \*

| L 🗸 |
|-----|
|-----|

I would like to claim Legacy Sibling Status for this student \*

Yes

No

BACK SAVE AND NEXT

| Fee Waiver and Free Lunch – test teste<br>Registration Gateway |                                                                                                    |  |
|----------------------------------------------------------------|----------------------------------------------------------------------------------------------------|--|
| Create or Edit My Account                                      | 0-19% <b>20-39%</b> 40-59% 60-79% 80-100%                                                                                                    |  |
| Pre-Register<br>Logout                                         | DELETE STUDENT     BACK     SAVE AND NEXT       If you choose to apply for Free and Reduced Price Lunch, click here for the application.                     |  |
|                                                                | Fee Waiver and Free Lunch                                                                                                    |  |
|                                                                | Does your student qualify for a fee waiver or free lunch? *<br>Yes  No                                                                                       |  |
|                                                                | Families who need financial assistance can access information and the application for fee waiver and free lunch on the District's website at the link above. |  |
|                                                                | BACK SAVE AND NEXT                                                                                                    |  |

# Student Race/Ethnicity - test teste

**Registration Gateway** 

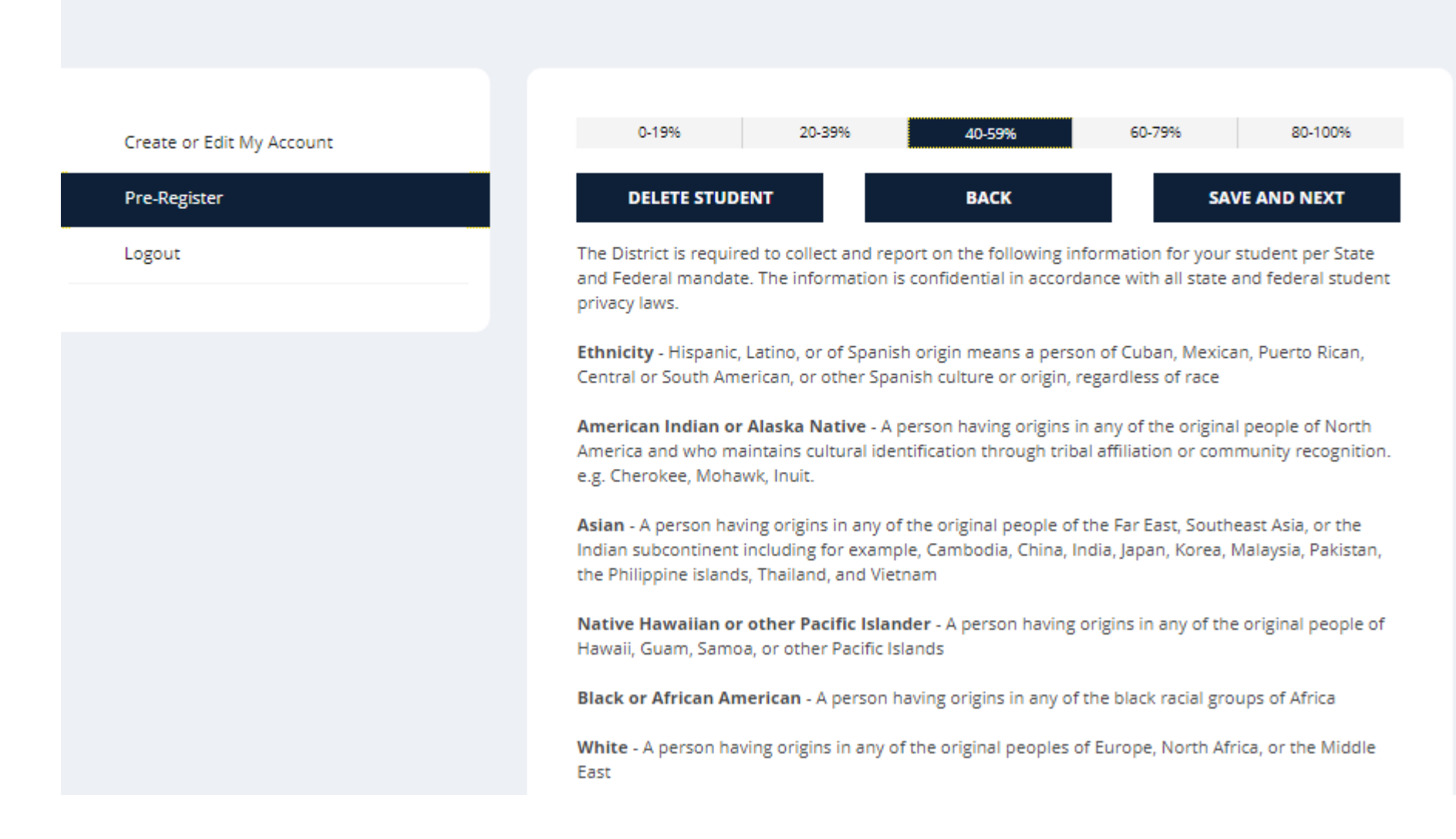

Please answer the following in accordance with standards issued by the US Department of Education.

This information will be provided to the Illinois State Board of Education, Division of Data Analysis and Progress Reporting. Part A asks about the student's ethnicity and Part B asks about the student's race. If you decline to respond to either question, the school district is required to provide the missing information by observer identification.

Hispanic/Latino ethnicity? \*

Yes

No

Decline to Respond

Primary race \*

White

Secondary race \*only if different than Primary race\*

Click to see a list of options.

#### Third race \*only if different than Primary race\*

Click to see a list of options.

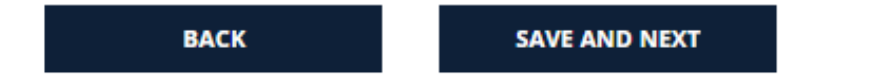

| <b>McKinney–Vento – test teste</b><br>Registration Gateway |                                                                                                    |  |
|------------------------------------------------------------|----------------------------------------------------------------------------------------------------|--|
| Create or Edit My Account                                  | 0-19% 20-39% <b>40-59%</b> 60-79% 80-100%                                                                                                    |  |
| Pre-Register<br>Logout                                     | DELETE STUDENT         BACK         SAVE AND NEXT           The McKinney-Vento Act is a federal law guaranteeing all children and youth the right to an equal education, regardless of their living situation. Protection under the McKinney-Vento Act extends to those who lack a fixed, regular, and adequate nighttime residence. This survey is in compliance with the McKinney-Vento Act, U.S.C.A. 2 section 11302(a) and is required by law to register students for school in the United States. |  |
|                                                            | Click here for more details on the McKinney-Vento Act.                                                                                                    |  |
|                                                            | <ul> <li>Yes</li> <li>No</li> </ul>                                                                                                    |  |
|                                                            | BACK SAVE AND NEXT                                                                                                    |  |

| <b>Previous School – test teste</b><br>Registration Gateway |                                                                                                    |
|-------------------------------------------------------------|----------------------------------------------------------------------------------------------------|
| Create or Edit My Account<br>Pre-Register<br>Logout         | 0-19%         20-39%         40-59%         60-79%         80-100%           DELETE STUDENT         BACK         SAVE AND NEXT |
|                                                             | Name of school last attended *  Has the student ever attended school in this district? *  Yes No                               |
|                                                             | Student Services Does the student have an IEP (Individualized education plan)? * Yes No                                        |
|                                                             | Does the student have a 504 education plan? *<br>Ves<br>No                                                                     |
|                                                             | Has the student received evaluations (testing) from another school district or agency? *  Yes No BACK SAVE AND NEXT            |

| Но                                                  | me Language – test teste<br>Registration Gateway                                                                                   |
|-----------------------------------------------------|----------------------------------------------------------------------------------------------------|
| Create or Edit My Account<br>Pre-Register<br>Logout | 0-19%         20-39%         40-59%         60-79%         80-100%           DELETE STUDENT         BACK         SAVE AND NEXT     |
|                                                     | Please specify the student's primary language *                                                                                    |
|                                                     | Does the student speak an additional language? (Do not include languages learned in school.) * <ul> <li>Yes</li> <li>No</li> </ul> |
|                                                     | What primary language is used daily in the student's household?       BACK       SAVE AND NEXT                                     |

| <b>Records Release – test teste</b><br>Registration Gateway       |                                                                                                    |
|-------------------------------------------------------------------|----------------------------------------------------------------------------------------------------|
| Create or Edit My Account           Pre-Register           Logout | 0.19%         20.39%         40.59%         60.79%         80.10%           DELEE STUDENT         BAC         SAVE AND NEXT           The district may need to request records from your student's previous school district. Items that may need to requested are as follows:         0.10%         SAVE AND NEXT           Official cumulative records (e.g. name, address, birth date, grade level completed, grades, class tanding, attendance records)         0.40%         SAVE AND NEXT           0.40%         Auditive records (e.g. name, address, birth date, grade level completed, grades, class tanding, attendance records)         0.40%           0.40%         Auditive records (e.g. name, address, birth date, grade level completed, grades, class tanding, attendance records)         0.40%           0.40%         Auditive records         0.40%         0.40%           0.40%         Auditive records         0.40%         0.40%           0.40%         Auditive records         0.40%         0.40%           0.40%         Auditive records         0.40%         0.40%           0.40%         Auditive records         0.40%         0.40%           0.40%         Auditive records         0.40%         0.40%           0.40%         Auditive records         0.40%         0.40%           0.40%         Auditive records         0.40%         0.40% |
|                                                                   | BACK SAVE AND NEXT                                                                                                    |

| <b>Documents Upload Page – test teste</b><br>Registration Gateway |                                                                                                    |  |
|-------------------------------------------------------------------|----------------------------------------------------------------------------------------------------|--|
| Create or Edit My Account Pre-Register Logout                     | 0-19%         20-39%         40-59%         60-79%         80-100%           DELETE STUDENT         BACK         SAVE AND NEXT                      |  |
|                                                                   | Within 30 days you must provide the school district with a certified copy of your student's birth certificate. Upload Birth Certificate here Browse |  |
|                                                                   | Is a custody agreement in place for this student? * <ul> <li>Yes</li> <li>No</li> </ul>                                                             |  |
|                                                                   | BACK SAVE AND NEXT                                                                                                    |  |

| Fi                        | inishing Up – test teste<br>Registration Gateway                                                                                                    |
|---------------------------|----------------------------------------------------------------------------------------------------|
| Create or Edit My Account | 0-19% 20-39% 40-59% <b>60-79%</b> 80-100%                                                                                                    |
| Pre-Register<br>Logout    | DELETE STUDENT BACK SAVE AND NEXT                                                                                                    |
|                           | The electronic signature below and its related fields are treated by Hinsdale Township School District 86 like a handwritten signature on a paper form.<br>I affirm that I am the Parent/Guardian of the student, I have the authority to complete and execute this document, and the information I provided is true, complete and accurate.<br>I certify that the above-named student's residency has not been established solely for the purpose of attending District 86 schools.<br>I understand that this information will be used to identify my student and their residence in District 86 to prepare for the 2020-2021 school year. I understand that this information is not being gathered to enroll my student in a District 86 school. Full student residency verification, for the purpose of registration and enrollment, is a separate process and will occur at a later date. 2019-2020 residency requirements can be found on the District website: d86.hinsdale86.org/residency.<br>The District reserves the right to verify the information submitted on this form, including through the use of a third party vendor. |
|                           | Your name is your electronic signature.       I have completed this student. *       Yes         BACK     SAVE AND NEXT                                                                                                    |

Add Another Student

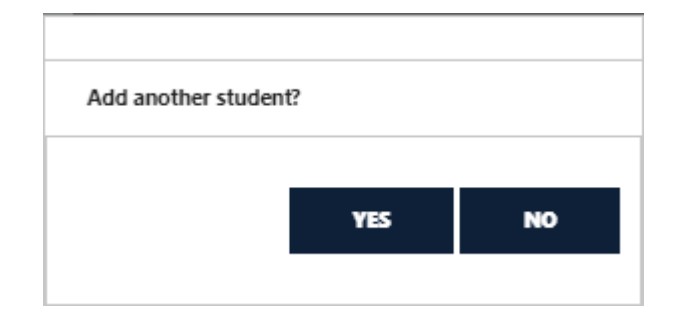

Final Checklist / Download PDF

| Final                                         | Checklist / Download PDF<br>Registration Gateway                                                                                                    |
|-----------------------------------------------|----------------------------------------------------------------------------------------------------|
| Create or Edit My Account Pre-Register Logout | 0-19%       20-39%       40-59%       60-79%       80-100%         Congratulations! You have completed the first step in the enrollment process. Here's what you'll need for your enrollment appointment. To view or print a PDF of these instructions, scroll to the bottom of the page and click on the "Download PDF" button.         You need Adobe Reader installed on your computer in order to open a PDF file. If it is not installed, please install before clicking the "Download PDF" button.         BACK       DOWNLOAD PDF       CONTINUE         Thank you for completing enrollment for your student into Hinsdale Township High School District 86. The residency verification / registration process will begin in the spring for all students. All District 86 students must provide proof of residency each school year. Proof of residency is also required whenever a change of address occurs. The District has contracted with a third party vendor to electronically check student residency information. When residency cannot be electronically verified, further proof of residency will be required. If you have questions about the residency verification requirements, documents, or procedures, please do not hesitate to contact the school registrar office. |
|                                               | required whenever a change of address occurs. The District has contracted with a third party vendor<br>to electronically check student residency information. When residency cannot be electronically<br>verified, further proof of residency will be required. If you have questions about the residency<br>verification requirements, documents, or procedures, please do not hesitate to contact the school<br>registrar office.<br>To prove residency in District 86, parents / guardians must provide the required residency<br>documentation if they are not electronically verified. Parents/Guardians must provide 1 document<br>from each category below [minimum of 3 documents total].                                                                                                    |

#### Category 1 (1 document):

Current Real Estate Tax Bill Current Mortgage Statement or Closing Documents Current Signed Lease AND Notarized Landlord Affidavit / Notarized Letter of Residence from the Landlord listing occupants of the unit Current Signed Lease AND Proof of Last Month's Payment [canceled check] Category 2 (1 document):

Current Illinois Driver's License Current Illinois State ID Card Current Illinois Voter Registration Card Current Home / Apartment Insurance Current Automobile Registration Current Public Aid Documentation Current Federal or State Agency Documentation Category 3 (1 document dated within the last 30 days):

Gas Bill Electric Bill Water / Sewage / Garbage Bill Internet / Cable Bill \*Cellular and home telephone bills will not be accepted

**Please Note:** If the student's parent / guardian is not a District 86 resident, the District 86 resident with whom the student is living must submit proof of residency and must complete and present an affidavit demonstrating legal custody of the student. The student's parent / guardian also must complete an affidavit. If a parent / guardian or the District 86 resident has an issue providing any of the documentation requested, they should work with a building administrator to determine the appropriate documentation to be submitted. As determined on a case-by-case basis, and in the District's sole discretion, the District may request additional documentation.

#### Other Documents

School staff may ask for any of the following when appropriate.

- 1. Completion of the school district's Student Registration Form.
- 2. Picture identification.
- 3. Health or physical examination records.
- 4. Academic records.
- 5. Attendance records.
- 6. Individualized Education Program (IEP)/Evaluation Report (ER)
- 7. Special education records.

8. Completed physical examination.

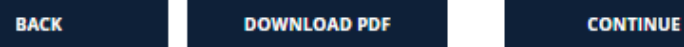

### Pre-Enrollment Completed

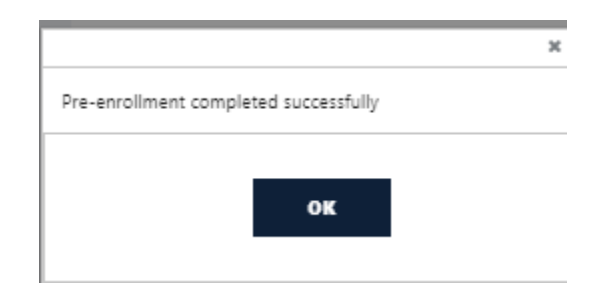

### > Your Students

This screen will list all of your students. On this page, you can add a student, Edit your submission, review your submission, and review the checklist of documentation needed to complete the registration process. Once everything is correct, please log out. This will take you back to the homepage.

|                                           | Your S                                                                    | tudents                                                                              |                                                                      |                                                              |
|-------------------------------------------|---------------------------------------------------------------------------|--------------------------------------------------------------------------------------|----------------------------------------------------------------------|--------------------------------------------------------------|
|                                           | Registrati                                                                | on Gateway                                                                           |                                                                      |                                                              |
| Create or Edit My Account<br>Pre-Register | This page displays all<br>click edit to update in<br>Checklist as you may | records this user has acco<br>formation. Please make s<br>need it after this Gateway | ess to view/edit. If your re<br>ure you have read and sa<br>process. | cord is not yet finalized you ca<br>ved information from the |
| Logout                                    | First Name                                                                | Last Name                                                                            | Status<br>Pending                                                    | 🔀 Edit                                                       |
|                                           |                                                                           |                                                                                      |                                                                      | 🗑 Delete Student                                             |
|                                           | First Name                                                                | Last Name                                                                            | Status                                                               |                                                              |
|                                           | test                                                                      | teste                                                                                | Pending                                                              | 🕜 Edit                                                       |
|                                           |                                                                           |                                                                                      |                                                                      |                                                              |